# **Minecraft Education Edition** 機能概要

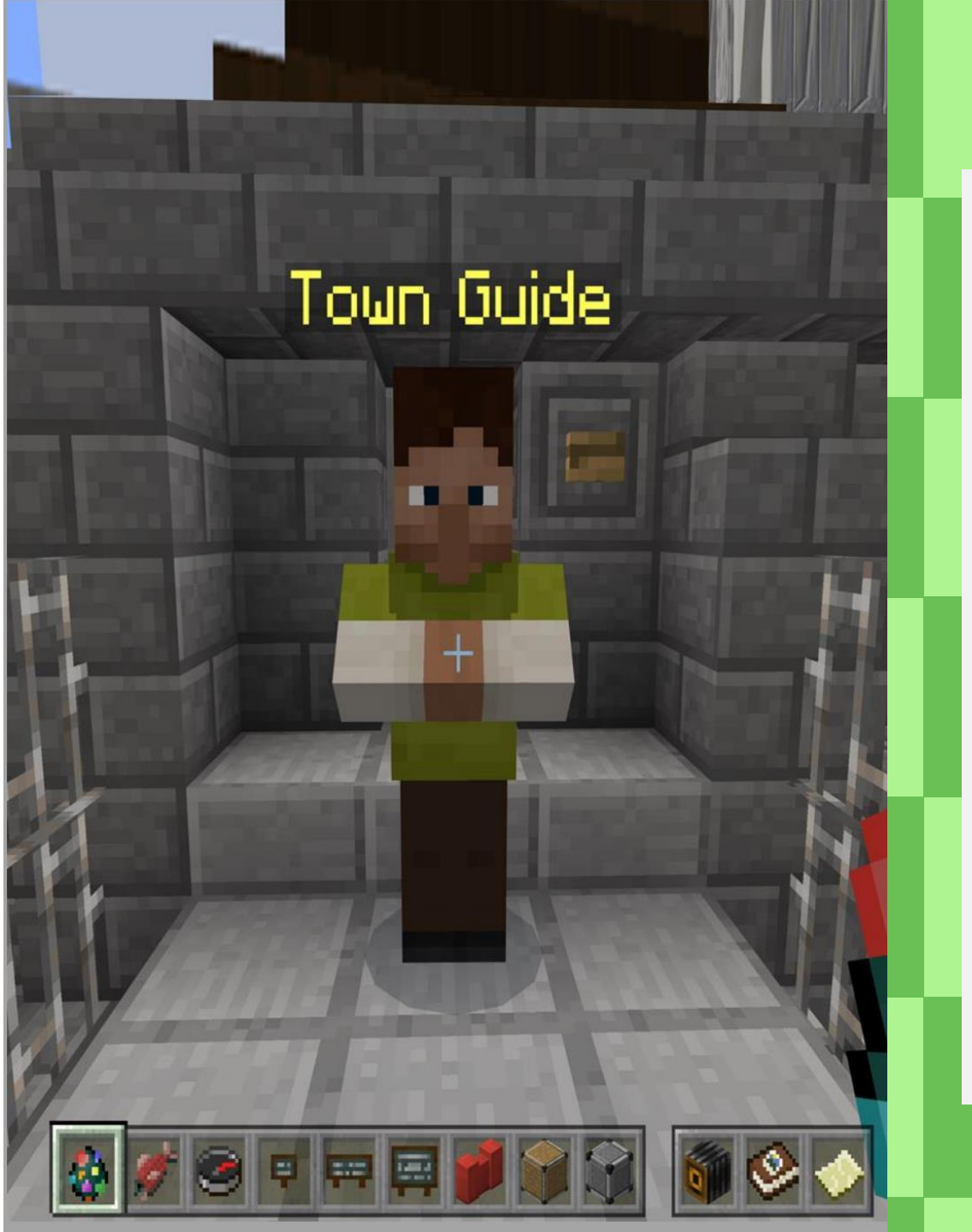

## この資料の内容

- P.3 P.5: Minecraft の基本
- P.6 P.8: 教育用途向けブロック

P.9 - P.14:授業進行支援の機能

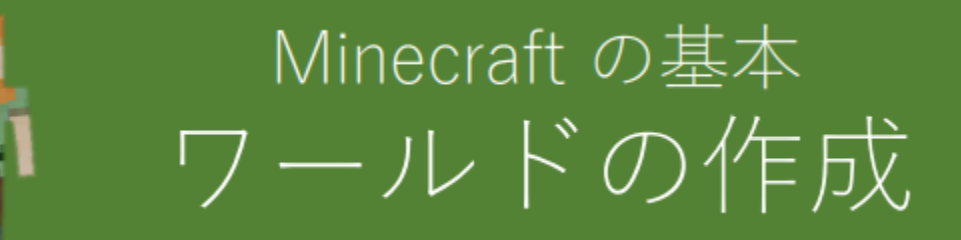

#### ①サインイン後、【遊ぶ】をクリック

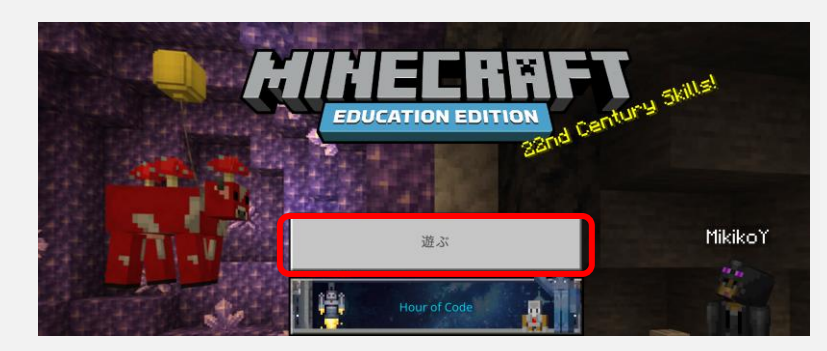

#### ②画面下部の【新しく作る】をクリック

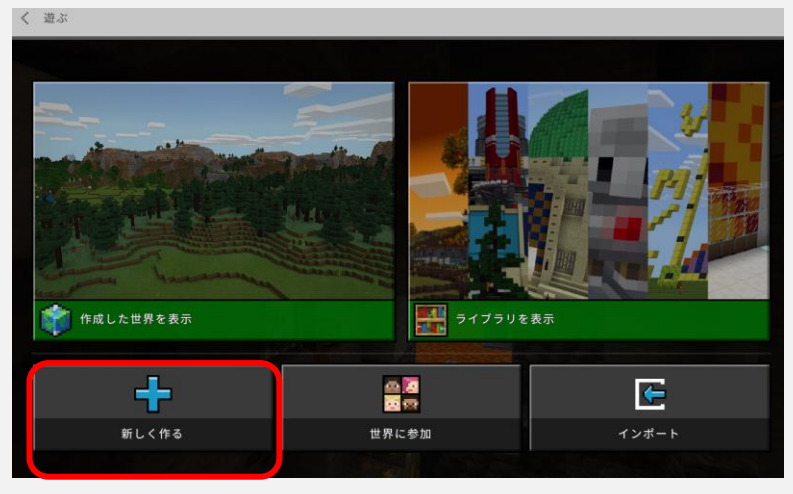

#### ③開きたいワールドを選択

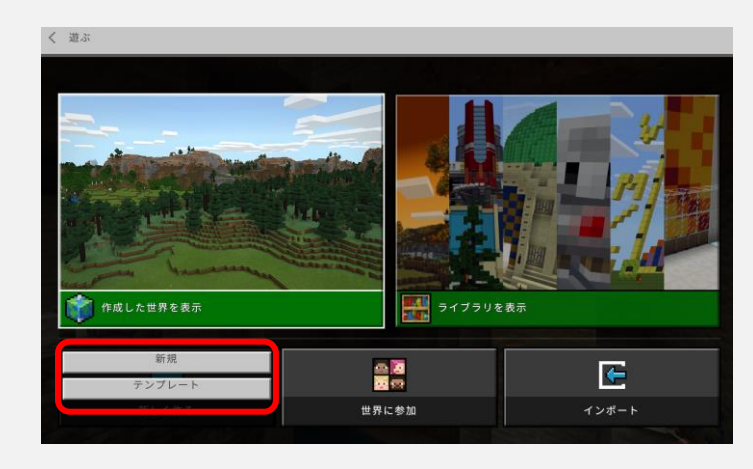

④【遊ぶ】をクリック

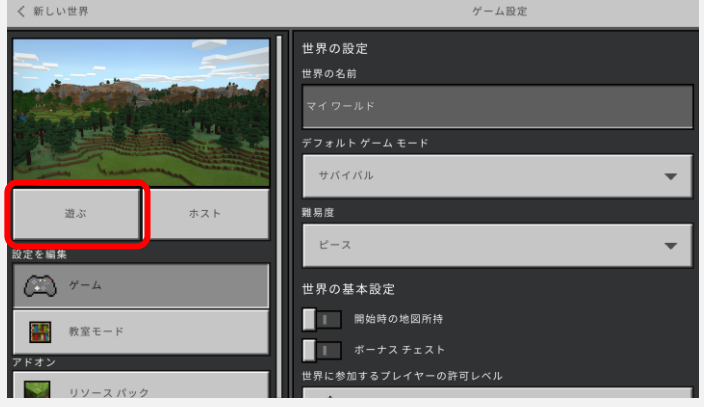

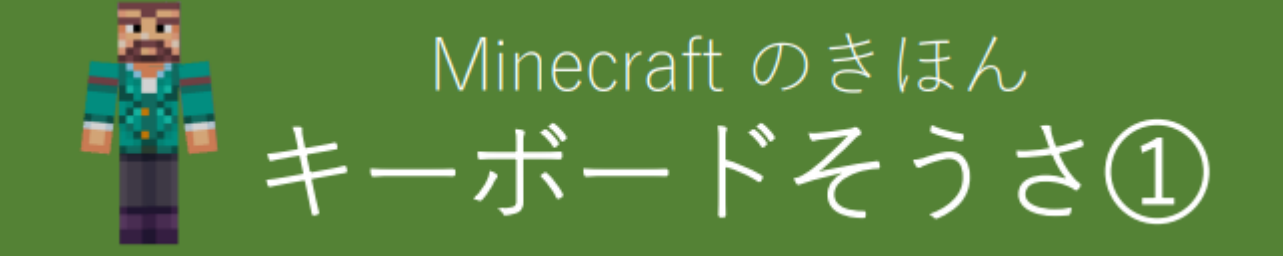

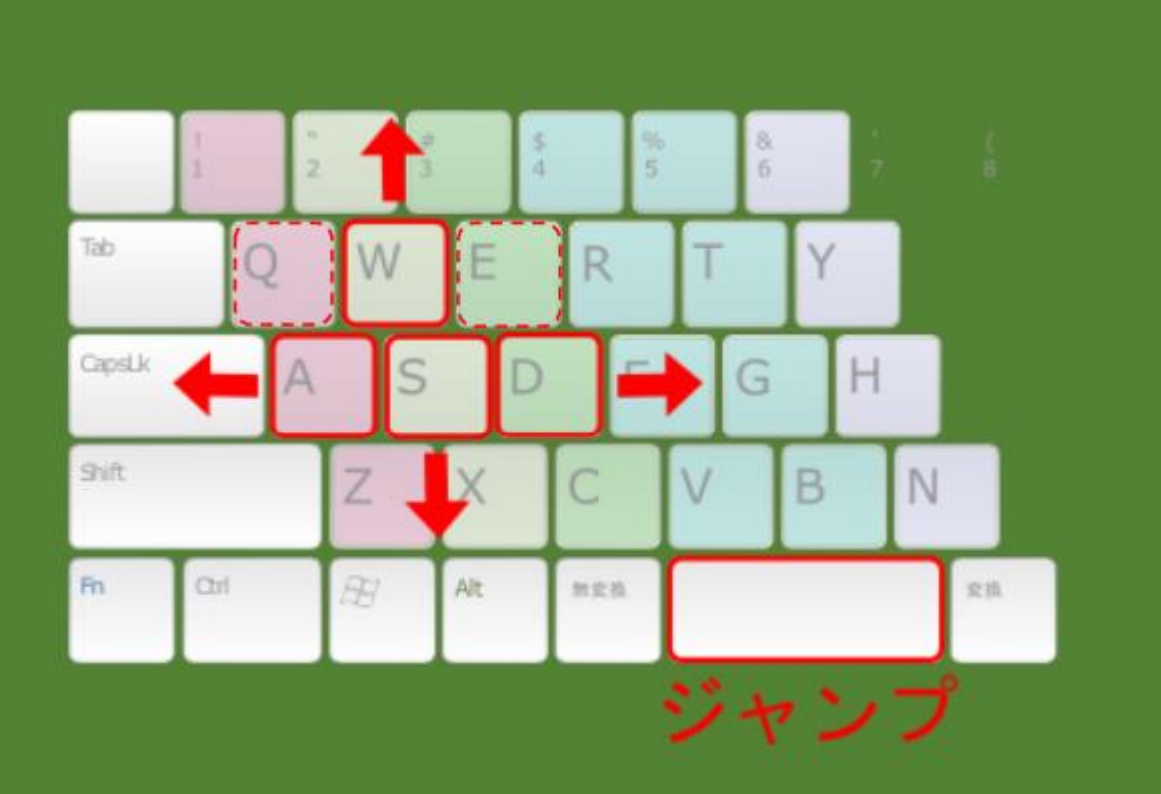

| そうさ                  | できること           |
|----------------------|-----------------|
| マウスの<br>ひだりを<br>クリック | ブロックを こわす       |
| マウスの<br>みぎを<br>クリック  | ブロックを おく        |
| マウスの<br>ホイールを<br>まわす | つかうアイテムを えらぶ    |
| キーボードの<br>Eを おす      | もちものの がめんを ひらく  |
| キーボードの Q<br>Qを おす    | えらんでいるアイテムを すてる |

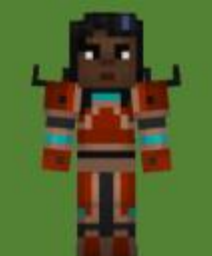

## Minecraft のきほん キーボードそうさ②

# キーボードの すうじキーを おすと、アイテムをえらべる 123456789

キーボードの キーをおすと、 いどうできる

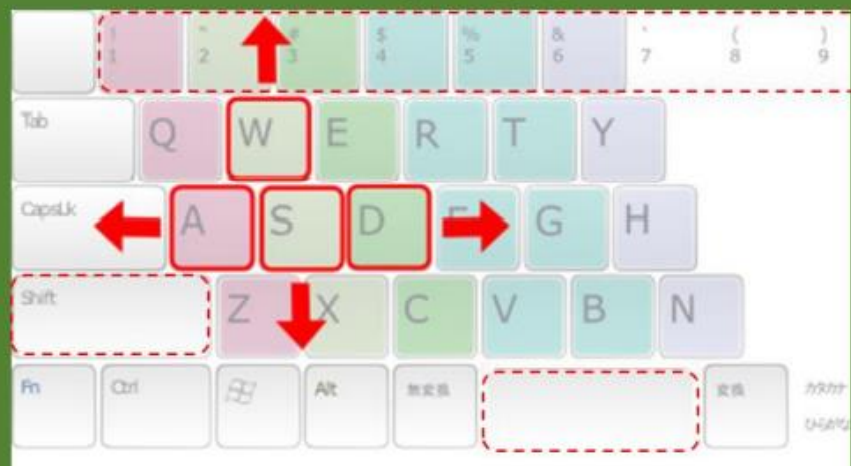

| そうさ                                                | できること                                                                                            |
|----------------------------------------------------|--------------------------------------------------------------------------------------------------|
| キーボードの<br>Shift キーを<br>おしながら いどう                   | ゆっくり いどうする<br>(ブロックから おちなくなる)                                                                    |
| キーボードの<br>1を おす                                    | ばんごう <mark>1</mark> のアイテムを えらぶ<br>(キーボードの <mark>2</mark> をおすと ばんご<br>う <mark>2</mark> のアイテムをえらぶ) |
| キーボードの<br>スペース キーを<br>2かい おす<br>(2かいめは、<br>おしっぱなし) | とぶことが できるようになる<br>(クリエイティブモードの とき<br>だけ)                                                         |
| (とんでいるときに)<br>キーボードの<br>スペース キーを<br>おしつづける         | うえに あがる<br>(クリエイティブモードの とき<br>だけ)                                                                |
| (とんでいるときに)<br>キーボードの<br>Shift キーを<br>おしつづける        | したに おりる<br>(クリエイティブモードの とき<br>だけ)                                                                |

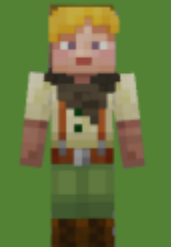

教育用途向けブロック① 案内版と案内係

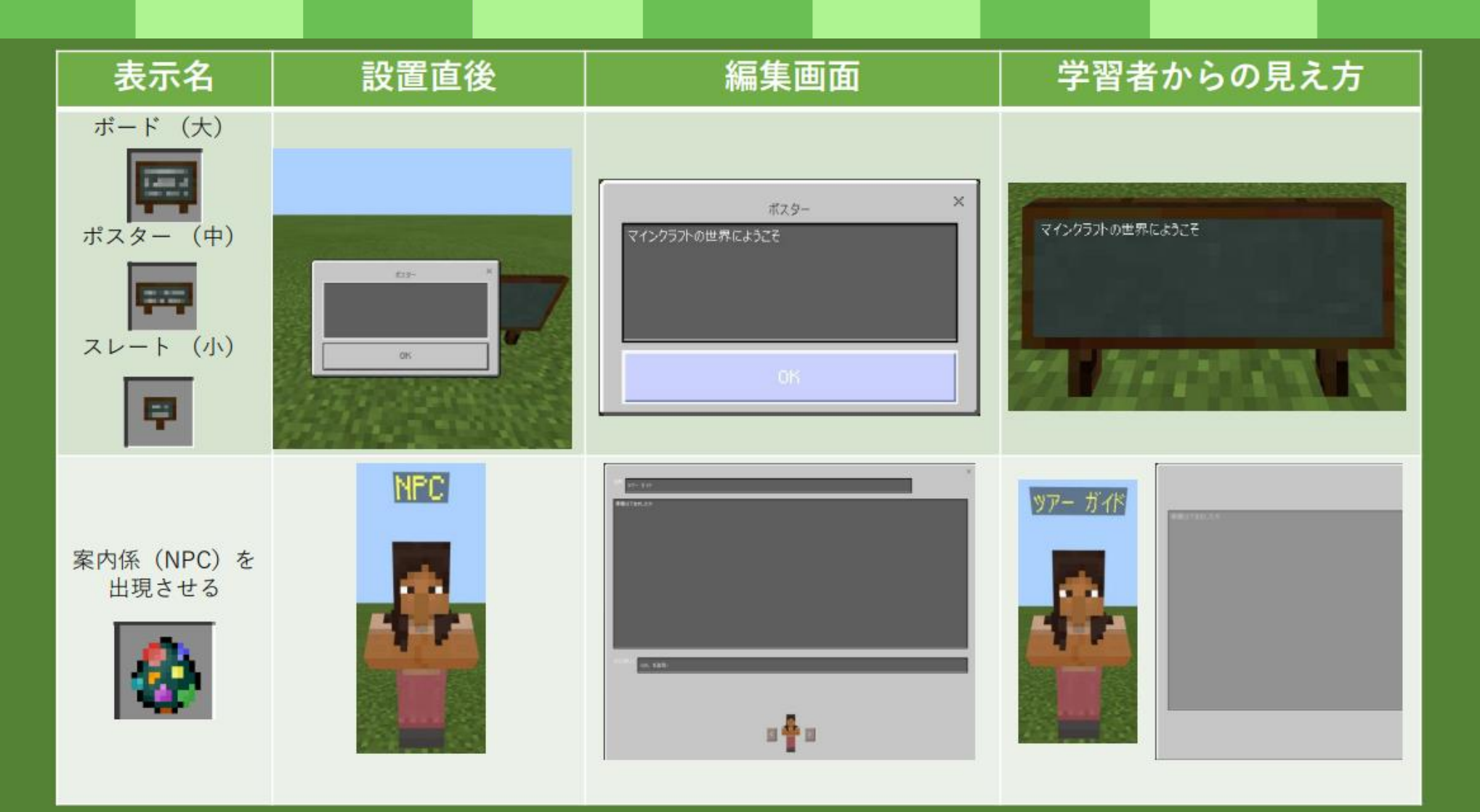

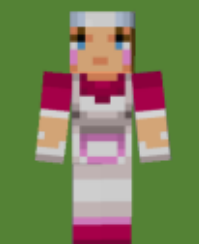

### 教育用途向けブロック② カメラとポートフォリオ

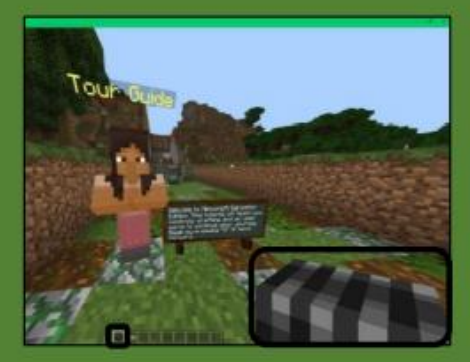

1

[カメラ]を手に持った状態で 画面を右クリックすると、 写真を撮ることができます。

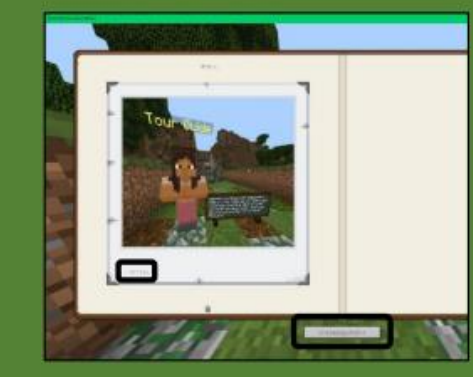

各写真の[キャプション]を変更し たり、[ポートフォリオ]全体を ファイルとしてエクスポートでき ます。

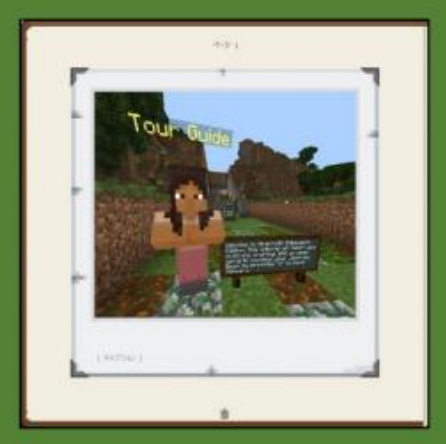

①で撮影した写真は、自動 的に [ポートフォリオ]とい うアイテムに保存されてい きます。

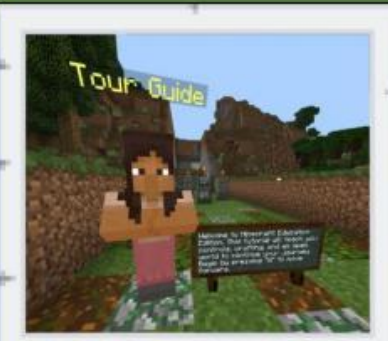

チュートリアルの始まり

③でエクスポートしたPDFファイを 開くと写真が確認できます。

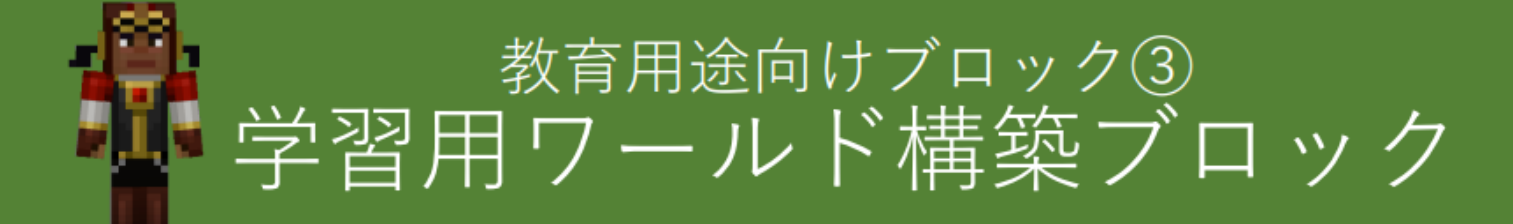

| 名前           | 外観 | 効果                                                                                             | 用途例                                |
|--------------|----|------------------------------------------------------------------------------------------------|------------------------------------|
| ボーダー<br>ブロック |    | 学習者は、このブロックの向こう側に移動することができない。<br>※ 効果は、ブロックの上方・下方に及ぶ                                           | 学習者が、学習用エリアから<br>逸脱することを防ぐ。        |
| 拒否 ブロック      |    | 学習者は、このブロックの上方に存在するブロック等を破壊で<br>きない。<br>学習者は、このブロックの上方にブロック等を置くことができ<br>ない。<br>※ 効果は、ブロックの上方のみ | 学習用エリアに設置した<br>既存構築物の破壊を防ぐ。        |
| 許可 ブロック      |    | 学習者は、このブロックの上方に存在するブロック等を破壊できる。<br>学習者は、このブロックの上方にブロック等を置くことができる。 ※効果は、ブロックの上方のみ               | 学習者がブロックやアイテム<br>を<br>置けるエリアを設定する。 |

※ 教師がホストしているワールドに学習者が参加する場合、 これらの効果は有効になり、また学習者はブロックを破壊することはできなくなります。 個別に設定する場合は、対象ユーザーの worldbuilder アビリティを false または true に設定することにより、有効性の切り替えを行うことができます。

コマンド例:

/ability @p worldbuilder false /ability @p worldbuilder true

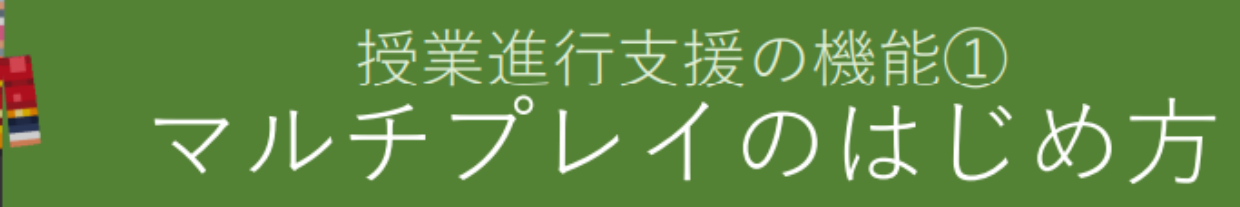

#### ①サインイン後、【遊ぶ】をクリック

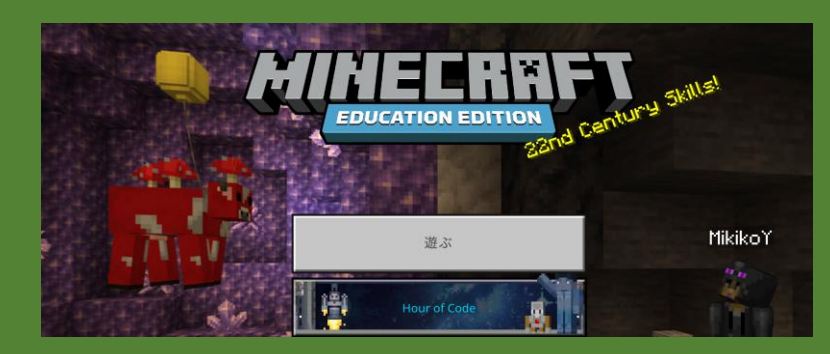

#### ②【世界に参加】をクリック

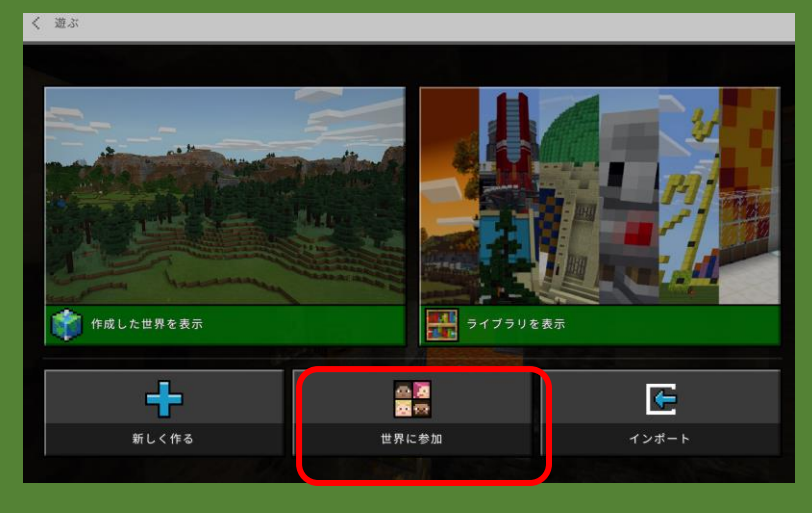

#### ③ホストの人から共有されたアイテムを選択し【確認】を クリックすることで、ワールドに参加できる

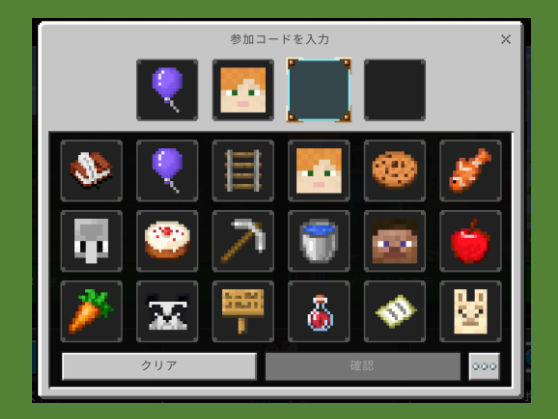

#### 前提条件:

- ・学習者用PCが、教師用PCと通信可能である
- ・教師用PCのマインクラフトで、事前にワールドを開いている
- ・学習者ユーザーは、教師ユーザーと同じOffice365テナント内に 存在するユーザーでマインクラフトにサインインしている

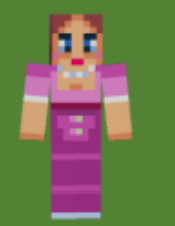

#### Classroom Mode モジュールの入手方法: https://aka.ms/meecmwin10

#### 起動と接続の手順

①Minecraft Education Edition を立ち上げサインイ ンします。 ②Classroom Mode をダブル クリックで起動し、立ち上げ ているマインクラフトと同じ アカウントでサインインしま す。 ②コマンドをコピーし 開いているワールドのチャットにコマンドを ペーストします。「サーバーへの接続を確 立しました」と表示されれば完了です

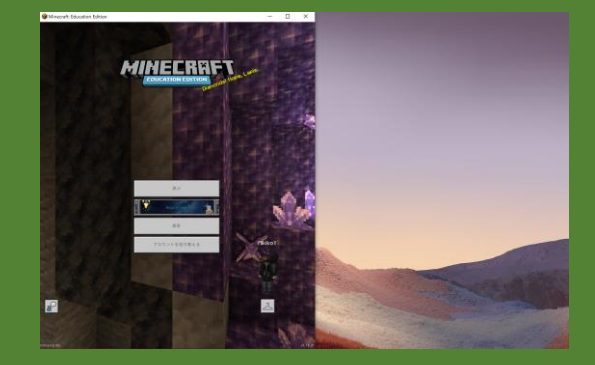

Classroom Mode for Minecraft

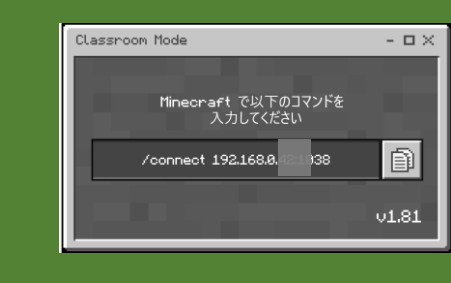

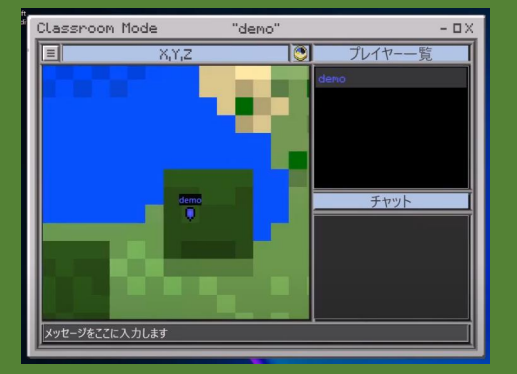

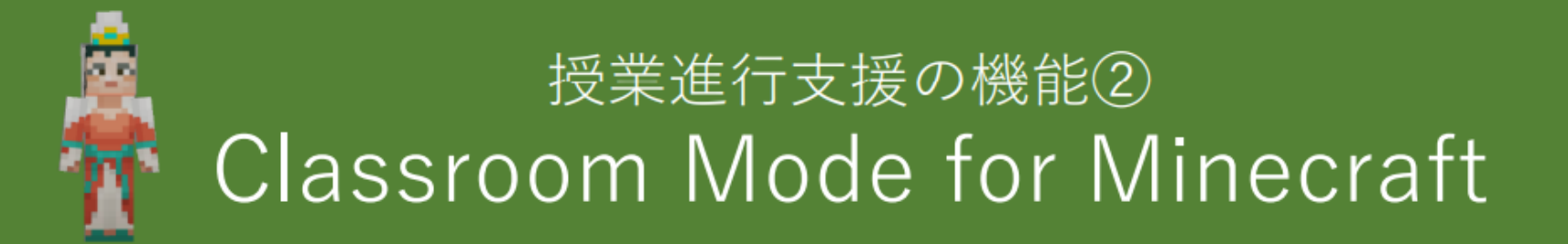

#### 各ウィンドウの概要

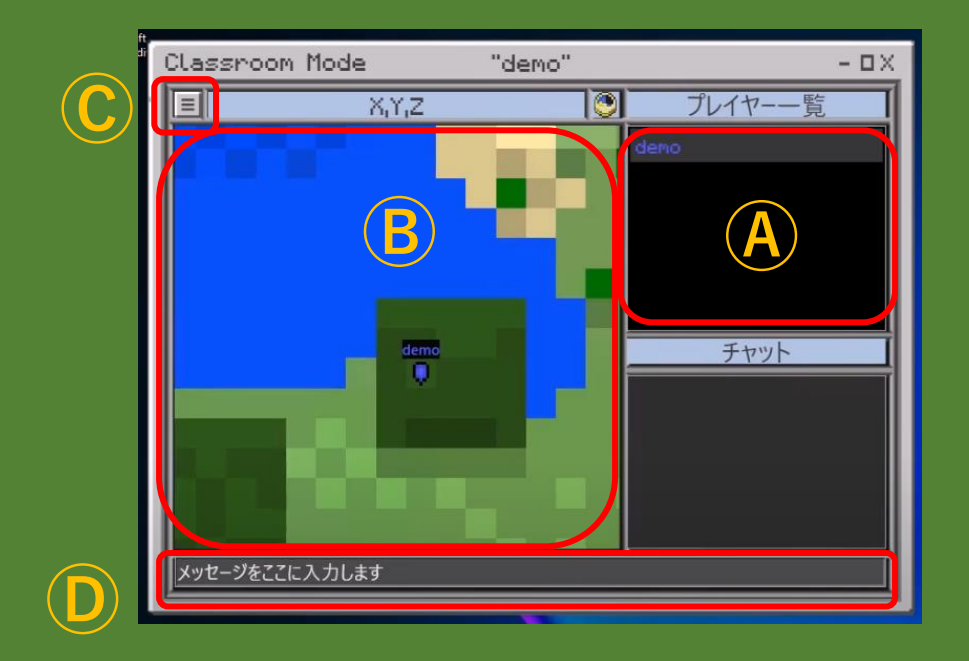

 ④ 各プレイヤーの名前が表示されます (Player Roster)
 ⑤ 各プレイヤーの地図上の位置が、名前で表示されます
 ⑥ 全プレイヤーに影響する設定を行います
 ⑨ コマンドを入力できます (メッセージを送ることもできます) 学習者の一覧表示

| Danyell   | 6  | _ |
|-----------|----|---|
| Isa02     |    |   |
| licenaci  | 2  |   |
| Second in |    |   |
| DanieLal  | 18 |   |
|           |    |   |

#### 新しいプレイヤーがワールドに参加すると プレイヤーの 名前がリスト状に追加されていきます。

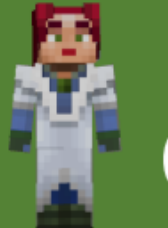

### 学習者の移動

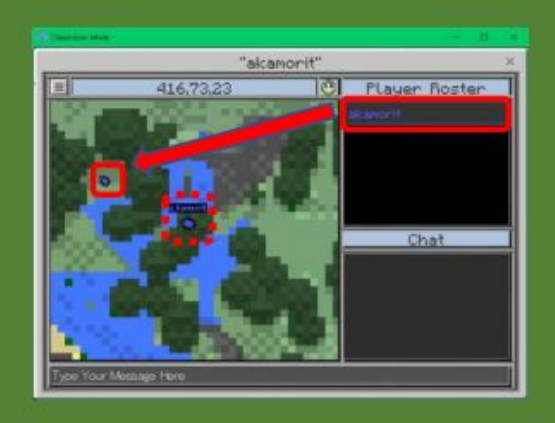

【プレイヤー一覧】に表示され ている学習者の1人をドラッグ して、地図上の任意の位置でド ロップ

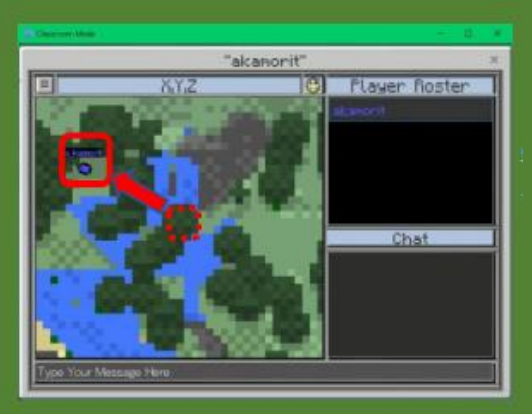

学習者は、ドロップされた位置 に直ちに移動する。

### 学習者の集合

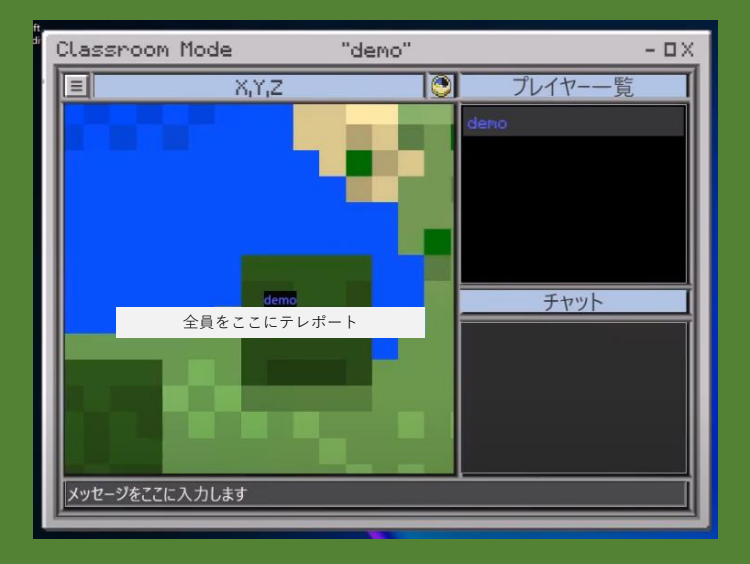

地図上で右クリックを行うと「全員をここにテレ ポート」と表示されこの文字列を左クリックするこ とで、全ての学習者を一度に集合させることができ ます。

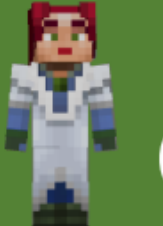

### ワールド全体に対する設定

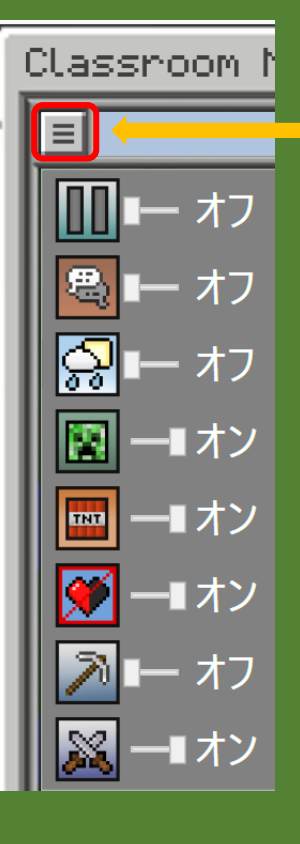

このボタンを押すことで、 下のようなスイッチが現れる

ここでオン/オフを切り替える ことで、ワールド全体に対する 設定が可能

#### 全学習者の一時停止

**Ⅲ Ⅰ** − オン

設定を "オン"にすると 全ての学 習者の行動を停止させることが 可能

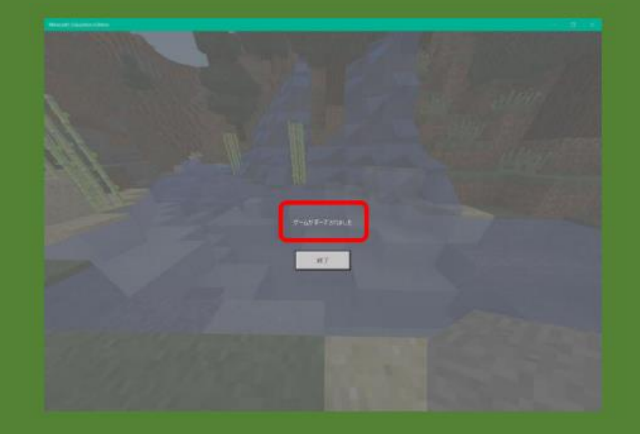

学習者の画面には「ゲームがポーズされました」 と表示され、操作を受け付けなくなる。 (ワールドへの参加を終了することのみ操作可能)

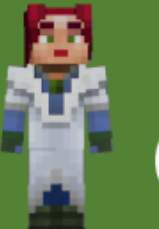

#### 学習者へのアイテムの配布

 全ての学習者にレンガブロックを64個、 配布するとします。
 /give @a brick\_block 64 と入力して、
 [Enter]を押します。

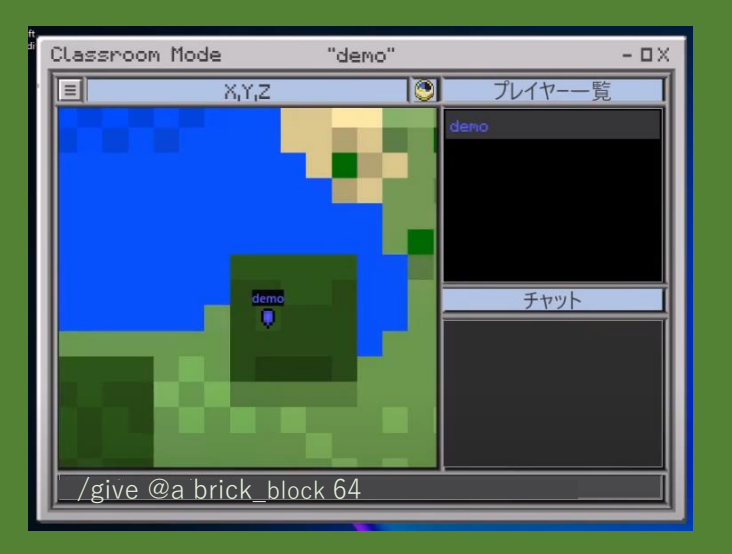

②全ての学習者に、レンガブ ロック64個が配布されました。

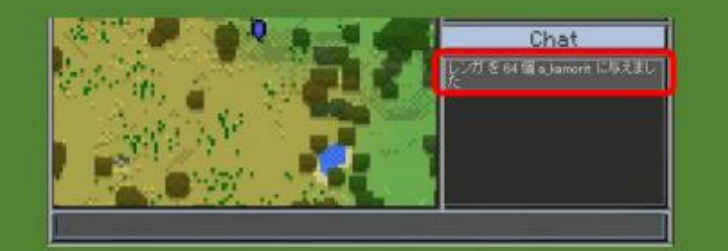

③ 学習者の画面上部には受け取った アイテムと、 その個数が表示されま す。

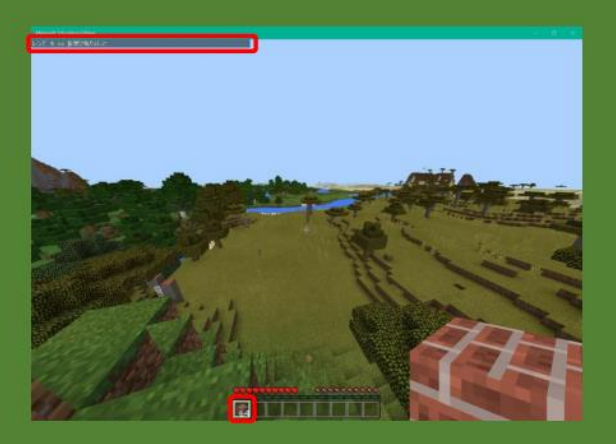

④ 学習者の持ち物に、レンガブロック64個が追加されます。

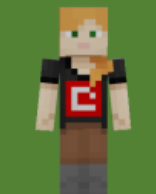

Minecraft: Education Edition 関連サイトのご紹介

#### https://education.minecraft.net/ja-jp

#### https://kyouzai.jp/

#### アプリのダウンロードや、教材、サポートなど教育版マ インクラフトの情報がこちらに集まっています。

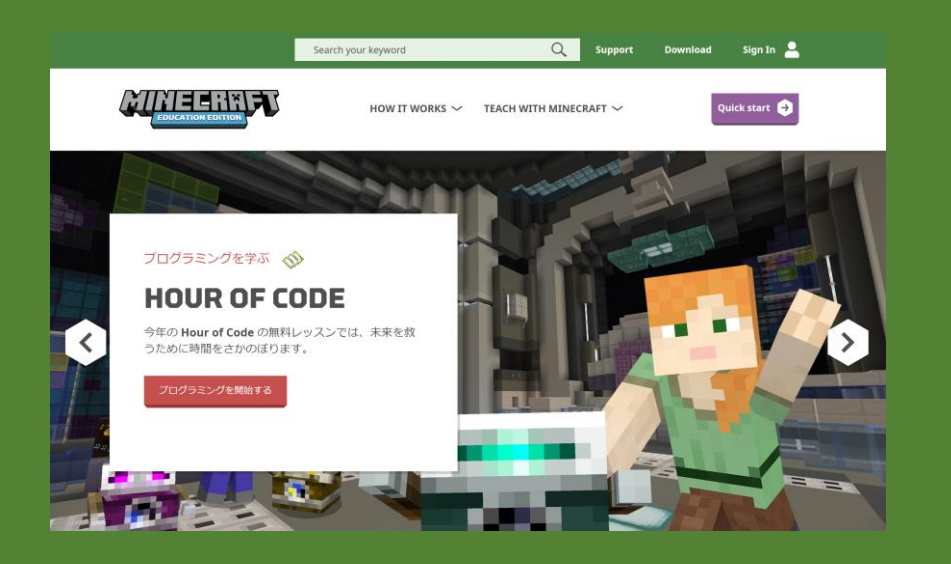

授業・校務活用素材ポータルには、マイクロソフト認定 教育イノベーターが作成した指導案や、マニュアル・動 画などが満載です。検索からマインクラフトを選択して お目当ての素材を見つけてください。

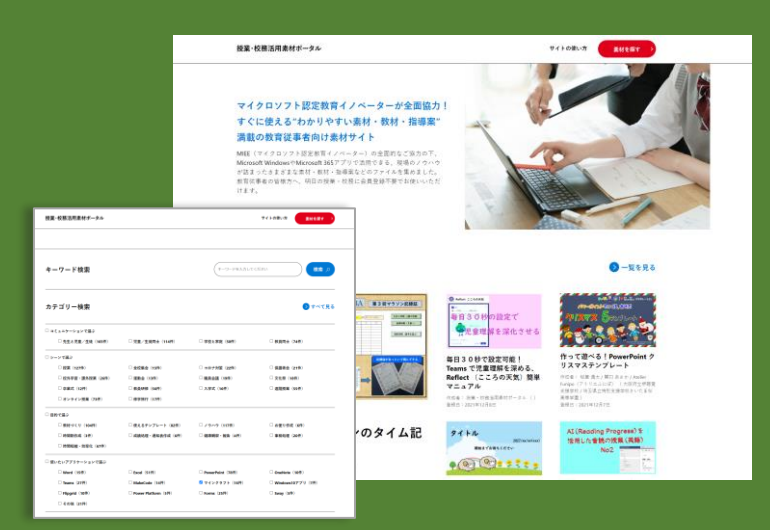